# 國立彰化師範大學

## 校園無線網路使用說明

## 壹、簡介:

無線網路,顧名思義就是利用無線電波作為資料的傳遞,而不需要實體的線路,克服環境上障礙,它與有線網路的用途完全相似,最大不同的地方在於 傳輸資料的媒介不同,一個使用無線電波另一個使用實體線路。 由於它是無線電波作為資料傳遞,所以在使用上有時會受到環境限制與干 擾,但在硬體架設或使用機動性方面、都比有線網路要方便。 本校建置之無線網路採用 IEEE 802.11g 標準,通訊頻寬最高可達 54Mbps ,向下相容 IEEE 802.11b 標準 。 並加入國網中心『校園無線漫遊機制整合實驗與推廣計畫』之校園無線網路

漫遊機制,學生和學校教職員將可以使用本校電子郵件帳號進行跨校漫遊, 進行資源與資訊之分享。而其他學校有跨校漫遊機制,其教職員生亦可至本 校進行無線網路漫遊。

貳、如何使用無線網路:

- n 無線網路卡(外接與內建) ps:無線網路卡安裝設定,請洽原購買廠商安裝。
- n 設定及連線無線網路。
- n 使用 IE 進行認證 (詳如下列使用說明)。
- n 認證完成後即可使用無線網路。

#### n 使用說明:

※ 步驟 1: 設定無線網路

請先將無線網卡插好於電腦上,並自行從附屬光碟中或至無線網卡製造廠 商網站下載符合作業系統平台的驅動程式,並安裝好。

註:有關驅動程式的安裝步驟在這不多做贅述,請自行排除硬體安裝的問題,成功安裝驅動程式後才能進行以下的步驟。

然後到"控制台"中(如下圖所示)

| wire                                                                                          |                                                                                                    | . and                                                                                                    |
|-----------------------------------------------------------------------------------------------|----------------------------------------------------------------------------------------------------|----------------------------------------------------------------------------------------------------|
| STES STALL<br>Literas I Explorer<br>Ordicol: Explorer<br>MEX Explorer<br>Windows Media Flager | <ul> <li>() 表的文件</li> <li>() 表最近的文件(0) 、</li> <li>() 条的窗片</li> <li>() 条的窗片</li> <li>() 条的窗片</li> <li>() 表的窗角</li> <li>() 表的窗角</li> </ul> |                                                                                                    |
| Windows Novie Meker                                                                           |                                                                                                    | NALEUTSTALSENNHAMOUSEL - NYMMANNY STRAES, - LEUEMANNA<br>                                                                                                    |
| 2 4 本 元 計 立 時 移 補 書 2 4 本 元 計 立 時 移 補 書 2 4 本 提 示 学 元                                         | <ul> <li>(2) 即時時期(時時期)</li> <li>(2) 説明地支援(日)</li> <li>(2) 説明地支援(日)</li> <li>(2) 説明地支援(日)</li> </ul>                                      |                                                                                                    |
| 新有電式型 👂                                                                                       |                                                                                                    | and the second second se |
| <b>1) 然后</b>                                                                                  | 🧭 200 🧕 REERO                                                                                                    |                                                                                                    |

在視窗左手邊將控制台"切換至傳統檢視"(如下圖所示)

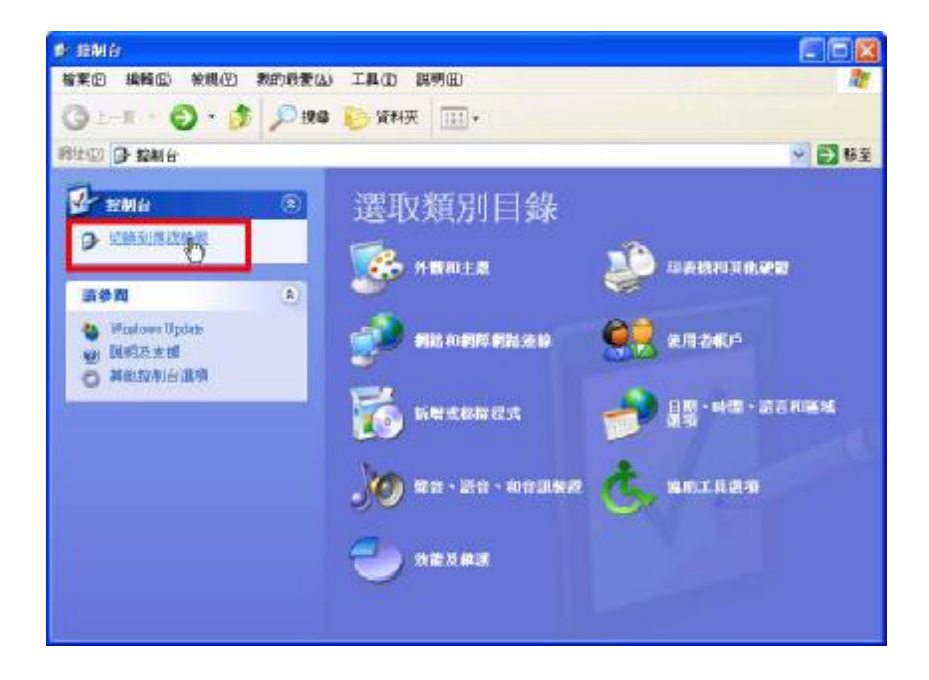

則會出現如下圖的視窗。

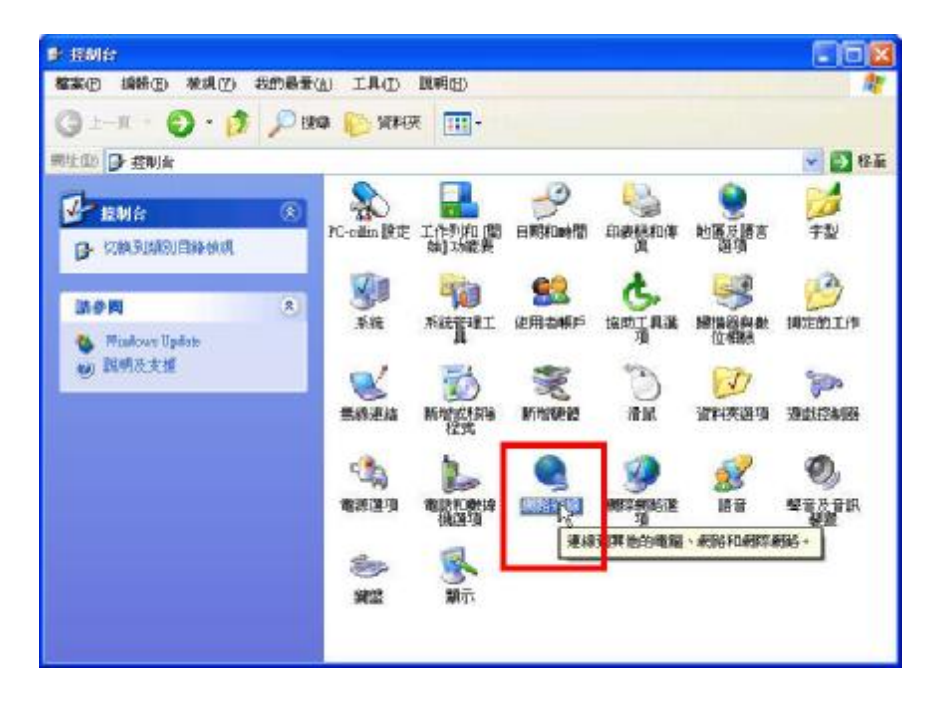

再點擊圖中的"網路連線"圖示,則會出現所有的網路連線(如下圖所示),包括無線網路連線。

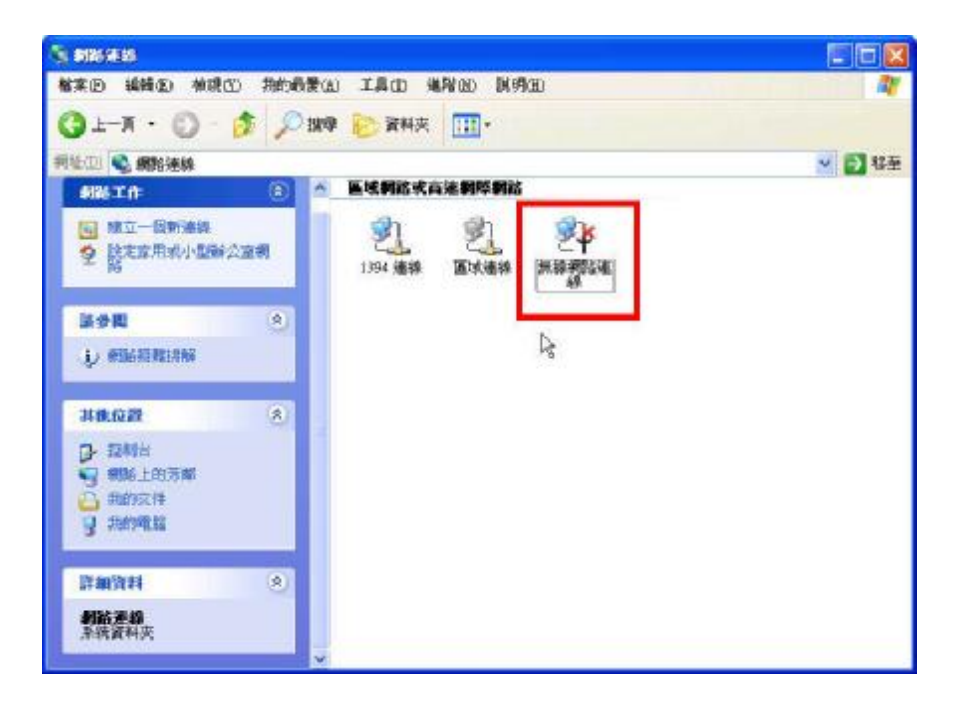

在無線網路的圖示上,按下滑鼠右鍵選取"內容"(如下圖所示)

| S 886/E48                                                                                                 |                                                     | E E 🐹  |
|----------------------------------------------------------------------------------------------------|-----------------------------------------------------|--------|
| 「「「「「「「「」」」」「「「」」」「「「」」」「「」」」「「」」」「「」                                                                     | a) IAD HAND DISPED                                  | 47     |
| 🔇 1-X · 🔘 - 🏂 🔎 180                                                                                       | 學 📂 資料夹 🛄 •                                         |        |
| 洞址(1) 👟 網路連線                                                                                              |                                                     | 🖌 💽 将至 |
| <b>SH 10</b> 3                                                                                            | 医线网络吹高速钢筛钢站                                         |        |
| <ul> <li>建立一種新純終</li> <li>建設室室用成小型耐公園和除</li> <li>使用這個常能結構</li> <li>電新命名信個連絡</li> <li>受加自信用約約約第</li> </ul> | 2] 2] 2] 22 22 22 23 23 23 23 23 23 23 23 23 23     | 2      |
| 用他位置                                                                                                    | <b>機振動</b> 連移(四)                                    |        |
| □- 12時日<br>····································                                                           | 他立律(王)<br>同語(王)<br>重新命名( <u>1</u> )<br><u>内容(王)</u> |        |
| 詳細資料 (大)<br>素約者師差編<br>未法使用新導導                                                                             |                                                     |        |

則會出現如下圖的視窗。

|                                              | 网路連線 內                               | 密                                                               |                              |                      |               | 2             |
|----------------------------------------------|--------------------------------------|-----------------------------------------------------------------|------------------------------|----------------------|---------------|---------------|
| 般                                            | 無線網路                                 | 驗證                                                              | 進階                           | ]                    |               |               |
| 連線ブ                                          | 5式:                                  |                                                                 |                              |                      |               |               |
| <b>田野</b>                                    | Cisco System                         | ıs 350 Ser                                                      | ies Wireb                    | ess LAN              | Adapt         | er            |
|                                              |                                      |                                                                 |                              |                      | ĺ             | 設定(C)         |
| 這個漢                                          | 基線使用下列                               | 項目(0)                                                           |                              |                      |               |               |
|                                              | Client for I                         | Microsoft                                                       | Network                      | s                    |               |               |
|                                              | 📕 File and Pr                        | inter Shai                                                      | ring for M                   | licrosof             | t Netwo       | orks          |
|                                              | Internet Pr                          | otocol (T                                                       | er<br>CP/IP)                 |                      |               |               |
| -                                            |                                      |                                                                 |                              |                      | _             |               |
|                                              | 安裝(N)                                | ●                                                               | 除安裝(                         | D                    |               | 内容(R)         |
|                                              | t .                                  |                                                                 |                              |                      |               | *             |
| 描述                                           | -<br>各世定出的高速114                      |                                                                 | 4回見なく来会1                     | 山力空ノ                 | торля         |               |
| 描述<br>傳輯<br>設的                               | ,<br>俞控制通訊協<br>内廣域網路通                | 紀定/網際<br>11.協定                                                  | 網路通訊<br>,提供不                 | 、協定(<br>同網路          | TCP/IF<br>之間的 | )。這是預<br>列通訊能 |
| 描述<br>傳輯<br>設力                               | -<br>齁控制通訊協<br>的廣域網路通<br>。           | 品定/網際<br>通訊協定                                                   | 網路通訊<br>,提供不                 | (協定(<br>同網路)         | TCP/IF<br>之間的 | )。這是預<br>D通訊能 |
| 描述<br>傳輯記<br>力·<br>■ 連                       | -<br>動控制通訊協<br>的廣域網路通<br>。<br>線後,將圖范 | 潟定/網際<br>● 訊協定<br>→ 顧示在                                         | 網路通訊<br>,提供不<br>通知區均         | 1協定(<br>同網路<br>(内(₩) | TCP/IF<br>之間的 | )。這是預<br>通訊能  |
| 描述<br>傳報的<br>フ<br>・<br>連                     |                                      | ≌定/網際<br>●訊協定<br>□<br>□<br>□<br>□<br>□<br>□<br>□<br>□<br>□<br>□ | 網路通訊<br>,提供不<br>通知區均         | 【協定(<br>同網路<br>(內(₩) | TCP/IP<br>之間的 | )。這是預<br>ற通訊能 |
| 描述 博設 力・ ・ ・ ・ ・ ・ ・ ・ ・ ・ ・ ・ ・ ・ ・ ・ ・ ・ ・ | -<br>動控制通訊協<br>り廣域網路通<br>。<br>線後,將圖元 | 設定/網際<br>観1協定<br>示顯示在                                           | 網路通 <u>訊</u><br>,提供不<br>通知區均 | (協定 (<br>同網路         | TCP/IF<br>之間的 | )。這是預<br>通訊能  |

開啟 "Internet Protocol (TCP/IP)的內容",設定成自動取得 IP 及 DNS。(如下圖所示)

| 1、必必须制可利用者未知"官"的        | ≝貝止確的IP 設定。       |
|-------------------------|-------------------|
| ●自動取得 IP 位址(○)          |                   |
| ♥使用「列的IP」並並圖:<br>IP位址①: |                   |
| 子網路遮罩(U):               | the second second |
| 預設閘道(D):                |                   |
| ⊙ 自動取得 DNS 伺服器位:        | 址(B)              |
| ○使用下列的 DNS 伺服器          | 位址(E):            |
| 憤用 DNS 伺服器(P):          | 1 10 10 10 To     |
| 其他 DNS 伺服器(A):          |                   |

按下"確定"後,系統就會將剛剛的設定套用及記錄起來

※ 步驟 2: 啟用無線網路

設定好後重新啟用無線網路連線,此時螢幕右下方會出現如下圖的 對話框

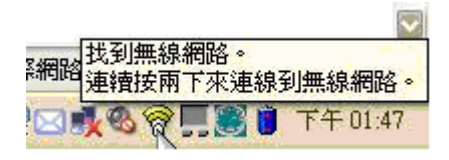

點擊對話框會出現如下圖的視窗,選擇 "NCUE" 並按下 "連線"。

| 🜍 (mel(3) 13 (Sec) 🖬 😫   | E 🗆 🔀                   |
|--------------------------|-------------------------|
| 格莱西 工具田 連隊化 脱毛瘤(2) 脱明田   |                         |
| 校到無線網路・請選取一<br>線」-       | 個並按一下「連                 |
| - 無線網路(E) (3)            | <b>≠</b> ⇔ <sup>0</sup> |
| n111 bene                | <mark>ی</mark>          |
| ut]] vireless            | <b>80</b>               |
| (ARC)                    | 重新整理(2)                 |
| 要被理之前連続無線網路的設定槍,議按一下「設定板 | 」按鈕- 脱定者の]              |
| 開啓無線(班) *                | 説明? 開閉〇 ]               |

PS:依各家無線網卡廠商圖供程式介面不同,在此僅以 Intel PROSet/無線作為範例,如有其他疑問,請洽詢原設備供應商

此時我們必須先查看是否已取得 DHCP Server 所的發布的 IP 及其 他資訊,而我們可以透過無線網路連線狀態中的"支援"來檢視 (如下圖所示)

| <b>R</b> pp            | 位址類型:<br>IP 位址:                 | 由 DHCP 指初     |
|------------------------|---------------------------------|---------------|
| - <del>110</del> -11-1 | · 子網路遮罩:                        | 255.255.255.  |
|                        | 預設開道:                           | 192.168.13.25 |
| ¥indows<br>見您無法        | ·亚未值測到這個連線的問題,如<br>E連線,請按 [修復]。 | 修復史           |
|                        |                                 |               |

或在命令提示字元視窗中下 "ipconfig" 的指令來確認(如下圖所示)。

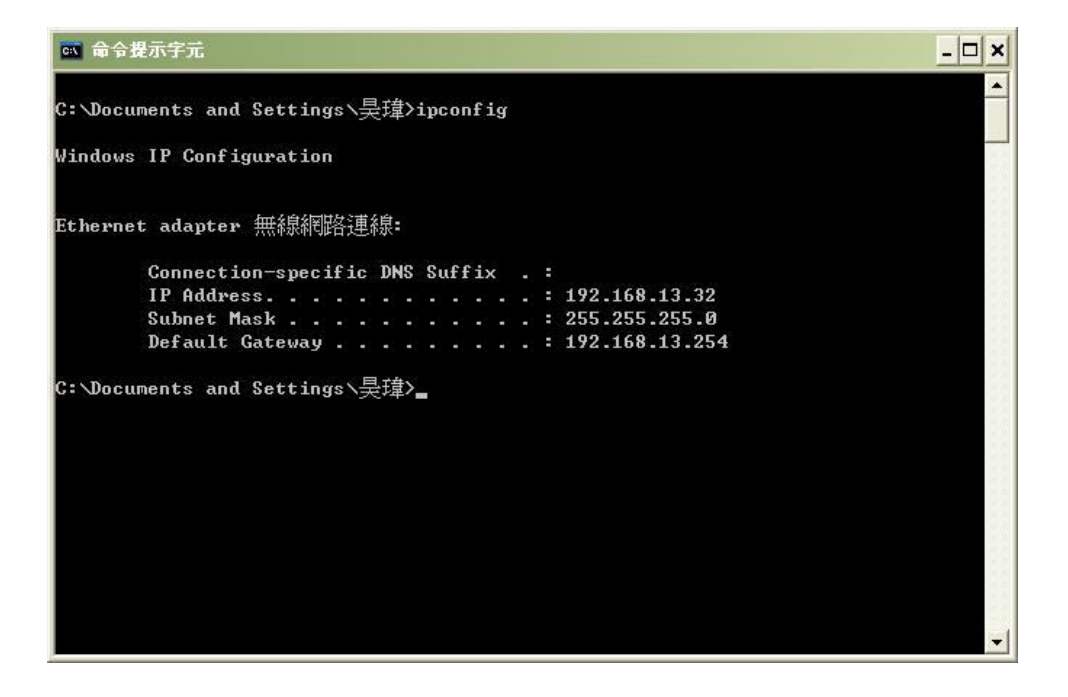

※ 步驟3:連線無線網路

雖然已取得 IP,但由於尚未完成認證程序,所以仍無法連至 Internet。此時,打開瀏覽器,例如:IE(Internet Explorer)或是 Netscape 自動進入無線網路首頁中,如圖示,直接輸入電算中心分 發給你 E-Mail 的帳號及密碼。

| <b>》</b> 國王 | 之彰化師範大學<br>National Changing & Education                                              |  |
|-------------|---------------------------------------------------------------------------------------|--|
|             | Login                                                                                 |  |
|             | 数 田登入本系統<br>整整模式 (Radius Client)<br>構成:<br>弦碼:<br>並為:<br>堂人位址: 103:23:231.09<br>重成 要演 |  |
|             | Second Second Sec                                                                     |  |

無線網路登入畫面

例如:你的 E-Mail 帳號是 <u>t12345@cc.ncue.edu.tw</u>,密碼是 56789;
 那麼在帳號中就直接輸入 <u>t12345@cc.ncue.edu.tw</u>及密碼 56789 然後
 再按<sup>繼續</sup> [登入]即可。

### 注意: 需完整輸入 E-mail 帳號

在認證成功後,會出現登入認證成功的畫面,如圖示,表示你已可以 正常使用無線網路。

註:圖下方所出現之"警告"字樣為系統設定,無須理會

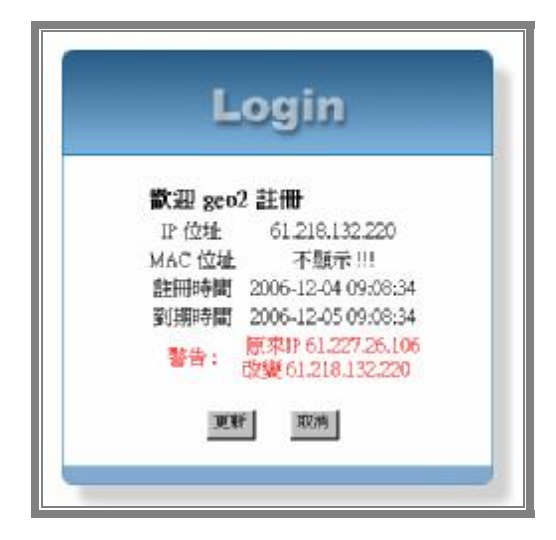

在認證成功後,會出現註冊成功的畫面,如下圖示,按下"確定" 即可開始使用無線網路上網。

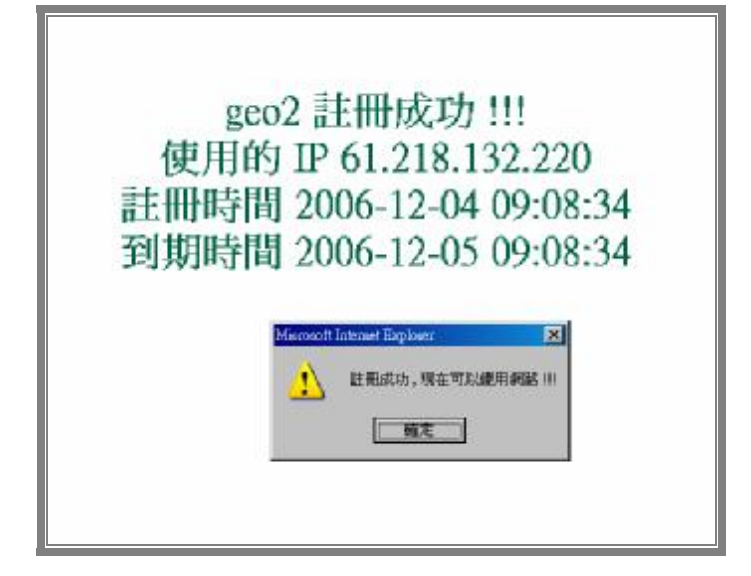

參、本校無線網路涵蓋面積:

進德校區:

- 行政大樓
- 弘道館(國文系)
- 巧思管(數學系)
- 桔英館(英文系)
- 聲洋館(地理系)
- 藝薈館(美術系)
- 格致樓(生物系、化學系、物理系)
- 體育館
- 活動中心
- 綜合中心
- 餐廳
- 立體停車場

寶山校區

- 技職大樓
- 機械大樓
- 育成中心
- 體育會
- 體育場